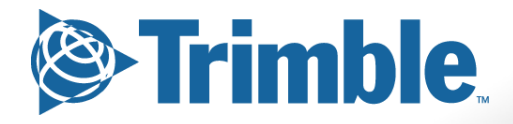

# Installation Manual

GEOVision 3030 Telematics Device Install

Version: 1.1 Modification Date: Jan-21-2016

## Preface

The Trimble Oil and Gas telematics products are used to transmit locations, headings, speeds, and driving data from the vehicle they are installed in to a centralized web portal accessible to our clients.

#### Asset profiles:

Profile: light duty vehicles .

#### Hardware:

٠

#### GEOVision 3030 Telematics device manufactured by CalAmp:

Used in light duty vehicles for on road use

- Features include:
  - o Built-in antenna
  - o Quick connection
  - o Vehicle ECM reader
- Power requirements
  - o 12V DC power from the OBDII connector

#### Installation location guidelines

- Plug device into the factory OBDII port on any light duty vehicle.
- If device protrudes from the dash as to be bumped, contact Trimble Oil and Gas to obtain an OBDII splitter for covert install. This splitter will require a technician to perform the install.

#### **Certification of Administrators**

Each company can assign an administrator or administrators to be responsible for the attachment of the GEOTrac 3030's to the specified vehicles they are installed in.

#### Process

Online training is available for administrators free of charge. Send the administrators full name and individual email address to <u>kelly cowan@trimble.com</u> to be registered for the training. Once training is completed, the administrators will be given access to the Trimble Oil and Gas installer portal at GoGEOTrac.com

Once you have access to the portal, follow the instructios below to attach a GEOTrac 3030 to the specified vehicle.

Step 1: login to the GEOTrac installer portal

**Step 2**: Locate the asset to be installed with GEOTrac hardware. If asset is not found, create asset by selecting "Add New Asset" in the portal and completing the information on the page.

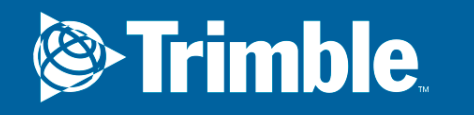

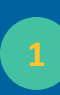

| ler Portal - Home | e > Installation/Ser | vice > New Install                        |                  |   |                          |                          |
|-------------------|----------------------|-------------------------------------------|------------------|---|--------------------------|--------------------------|
|                   | Asset 🚚              |                                           |                  |   |                          |                          |
|                   | Client Name          | GEOTrac Systems Research &<br>Development | Licence<br>Plate |   | Kilometers<br>or Miles:  | Kilometers               |
|                   | VIN Number           | ✓                                         | Make             |   | Odometer<br>reading in   | 0                        |
|                   | Unit<br>Number       |                                           | Model            |   | Kilometers               |                          |
|                   | Vehicle              | Pickup 🔽                                  | Year             | 0 | Odometer<br>reading date | Wed Jan 13 2016 13:1 🏢 ( |
|                   | Unit Group           | 20                                        |                  |   | Hour Meter               | 0000000                  |
|                   |                      |                                           |                  |   | Hour Meter<br>Date       | Wed Jan 13 2016 13:2 🏢 ( |

**Step 3**: Add hardware to asset. Click on "Modem" tab and select type of modem (CalAmp 2620). Select ESN of modem to be installed. Then add the SIM number and the Phone number listed on the modem.

| Asset      | Screen L ECM C                                                                                             | Galeway 🧨                             | Duar Mode P Peripherals |          |
|------------|----------------------------------------------------------------------------------------------------|---------------------------------------|-------------------------|----------|
| Modem type | CalAmp 3030                                                                                                | Phone<br>Number<br>SIM Card<br>Number | Phone number            |          |
| ESN        | BT5600<br>BT5800<br>BT5800U<br>CalAmp 2620<br>CalAmp 2620 (FSM)                                            |                                       | SIM Card Number         |          |
|            | CalAmp 2620 (PNET)<br>CalAmp 3030<br>CalAmp 5530 HSPA                                                      |                                       |                         |          |
|            | CalAmp 5530 LTE<br>CalAmp 5530 M<br>CalAmp TTU-1220<br>CalAmp TTU-120-VER-CD<br>CalAmp TTU-1770<br>Sat Tag |                                       |                         | 🛓 Attach |

Step 4: Plug the device into the OBDII port of the asset and drive outside for testing.

Step 5: Testing. See testing on page 7

### Installation

#### Testing

Once the physical installation is complete, there are two phases of testing to ensure the modem is working correctly.

Phase one: Visual inspection.

- The green light indicates solid GPS signal. If you are installing these units indoors, this light may blink until it is driven outside to get a GPS lock.
- The orange light indicates a solid cellular network signal. It should be solid orange when connected to the cellular network. This may take up to 5 minutes to register for the first time.

Phase two: Online test

- With the vehicle outside and running, login to the installer portal at www.GoGEOTrac.com
- Navigate to the service page and select the unit you are testing

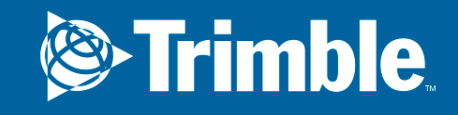

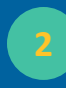

- Verify the hardware is correct
- Click the orange "Next" button to get a test message
- Below is the page returned from a successfully tested modem. Be sure to see an 'ignition on' message, then turn the ignition off and wait 1 minute to test again to see an 'ignition off' message. Once complete, click "Next"

|                                                                                   | kelly (kcowan@geotra     | cinternational.com) 🛔 Logout 🕞 |                 |                                |          |  |  |  |  |  |
|-----------------------------------------------------------------------------------|--------------------------|--------------------------------|-----------------|--------------------------------|----------|--|--|--|--|--|
| A TRIMBLE COMPANY                                                                 |                          |                                |                 |                                |          |  |  |  |  |  |
| Installation/Service Modem Health Check Bulletins                                 | Equipment Search Price B | ook ECM Model Lool             | kup RMA Order   | Downloads Administration -     |          |  |  |  |  |  |
| Testing Modem: 5561001576                                                         |                          |                                |                 |                                |          |  |  |  |  |  |
| Dealer Portal - Home > Installation/Service > New Install > Test Changes to Asset |                          |                                |                 |                                |          |  |  |  |  |  |
| Status of Modem                                                                   |                          |                                |                 |                                |          |  |  |  |  |  |
| S Assigned to Unit                                                                | 📀 Is Reportino           | 9                              | C Linked to GPS |                                |          |  |  |  |  |  |
|                                                                                   |                          |                                |                 |                                |          |  |  |  |  |  |
| Unit: Kelly5530 Client: GEOTrac Systems Research & Development                    |                          |                                |                 |                                |          |  |  |  |  |  |
| Date                                                                              | Activity                 | Latitude                       | Longitude       | WAN IP                         | Мар      |  |  |  |  |  |
| Mon Jan 25th 2016 08:00:30 am                                                     | Ignition Off             | 51.000229                      | -114.070177     | 5561001576@207.228.78.40:11136 | <b>Q</b> |  |  |  |  |  |
| Mon Jan 25th 2016 08:00:22 am                                                     | Schedule message         | 51.000249                      | -114.070171     | 5561001576@207.228.78.40:11136 | <b>Q</b> |  |  |  |  |  |
| Mon Jan 25th 2016 07:57:22 am                                                     | Schedule message         | 50.993731                      | -114.071379     | 5561001576@207.228.78.40:12949 | <b>Q</b> |  |  |  |  |  |
| Mon Jan 25th 2016 07:54:22 am                                                     | Schedule message         | 50.982901                      | -114.071395     | 5561001576@207.228.78.40:11519 | <b>Q</b> |  |  |  |  |  |
| Mon Jan 25th 2016 07:51:22 am                                                     | Schedule message         | 50.971315                      | -114.071411     | 5561001576@207.228.78.40:10815 | <b>Q</b> |  |  |  |  |  |

• The email address of installer is already entered into the email form field. You can email yourself the confirmation page or use a semicolon to add other email addresses that you'd like to be notified. You can also use the print button to print the form from a computer that is set up with a working printer.

| CEOTRA                      |                 |           |                     |               |                    | kelly (kcowan@geotracinternational.com) 💄 Logout 🗭 |           |            |                  |  |
|-----------------------------|-----------------|-----------|---------------------|---------------|--------------------|----------------------------------------------------|-----------|------------|------------------|--|
| A TRIMBLE COMPA             | NY              |           |                     |               |                    |                                                    |           |            |                  |  |
| Installation/Service Moderr | Health Check Bi | ulletins  | Equipment Search    | Price Book    | ECM Model Look     | ıp RMA                                             | Order     | Downloads  | Administration - |  |
| Summary for 5561001576      |                 |           |                     |               |                    |                                                    |           |            |                  |  |
|                             |                 |           |                     |               |                    |                                                    |           |            |                  |  |
|                             |                 | kcowa     | n@geotracinternatio | onal.com      |                    | 🖂 Email                                            | 🔒 Prin    | t 🕒 Back   |                  |  |
|                             |                 |           |                     |               |                    |                                                    |           |            |                  |  |
| Status of Modem             |                 |           |                     |               |                    |                                                    |           |            |                  |  |
| Status:                     | Modem 5         | 56100157  | 6 is working as exp | ected Last Me | essage received at | Ned Jan 13                                         | th 2016 0 | 8:00:41 am |                  |  |
| Current Date and Time:      | Wed Jan 13th    | 2016 01:2 | 29:31 pm            |               |                    |                                                    |           |            |                  |  |
| Installed Date and Time:    | Wed Jan 13th    | 2016 01:2 | 29:31 pm            |               |                    |                                                    |           |            |                  |  |
| Installer Info:             | kelly (kcowan)  | @geotraci | international.com)  |               |                    |                                                    |           |            |                  |  |
| Asset Information           |                 |           |                     |               |                    |                                                    |           |            |                  |  |
| VIN Number                  | 1FT56F4585      | 544568f5  |                     |               |                    |                                                    |           |            |                  |  |
| Unit Number:                | Kelly5530       |           |                     |               |                    |                                                    |           |            |                  |  |
| Customer:                   | 1035            |           |                     |               |                    |                                                    |           |            |                  |  |
| N 4 - 1                     |                 |           |                     |               |                    |                                                    |           |            |                  |  |

For more information on the installer portal please see installer portal manual for GoGEOTrac.com

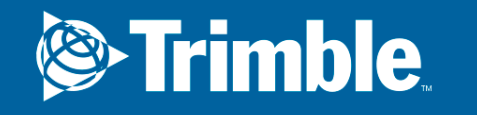